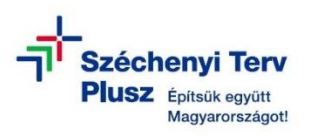

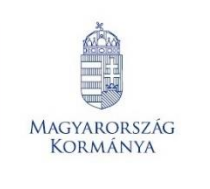

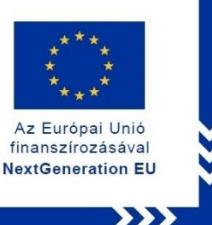

# ÚTMUTATÓ

 az RRF-1.2.1-2021-2021-00001 azonosítószámú, "Digitális oktatáshoz való egyenlő hozzáférés feltételeinek biztosítása a tanulók és a pedagógusok számára" című projekt keretében személyes használatra kiosztott laptopok operációs rendszerének újratelepítéséhez szükséges MS WIN 10 PRO rendszerindító (boot) adathordozó létrehozásához

# I. Lépés - ISO lemezképfájl létrehozása

- 1. Használjon egy azonos típusú megfelelően működő laptopot.
- 2. Nyissa meg a böngészőt, majd a keresőbe írja be: "rufus letöltése"

### https://rufus.ie/hu/

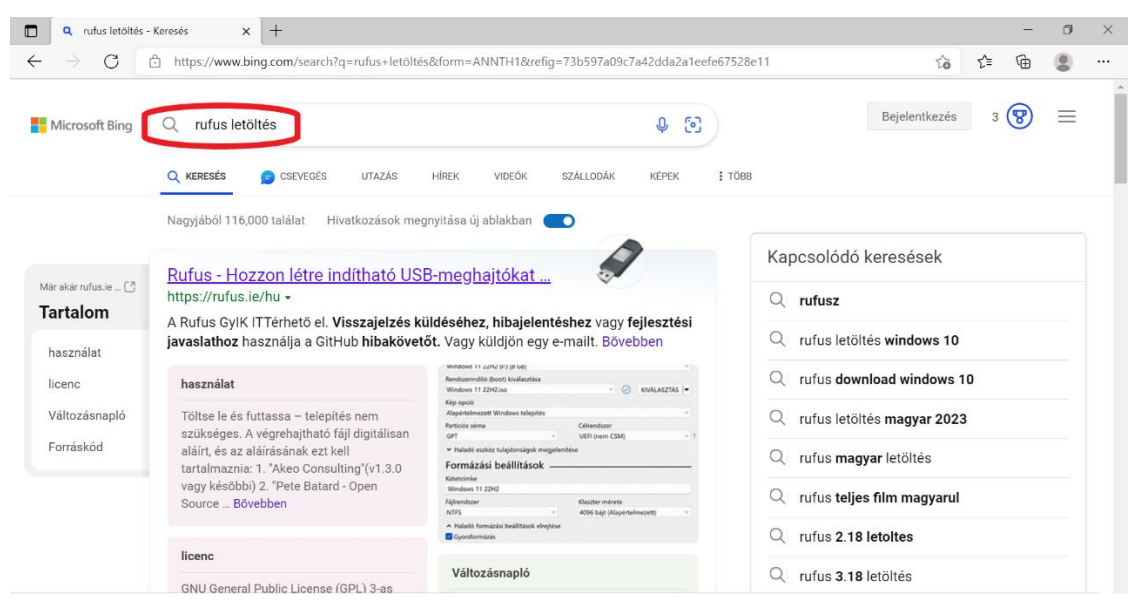

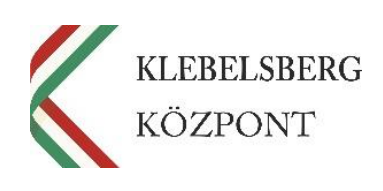

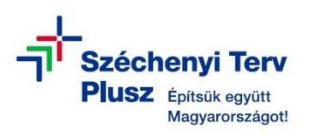

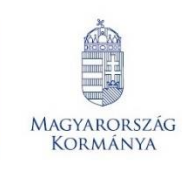

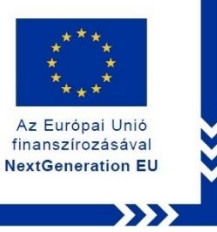

3. Nyissa meg a weboldalt.

| 🖋 Rufus - Ho    | ozzon létre indítható U: 🗙 🕂                                                                                                    |                                                                                                    |                                                                                                    |                                                                                                    |                                                                                                    |                                                                                                    | - 0                                                                                                    | $\times$                                                                                                    |
|-----------------|----------------------------------------------------------------------------------------------------|----------------------------------------------------------------------------------------------------|----------------------------------------------------------------------------------------------------|----------------------------------------------------------------------------------------------------|----------------------------------------------------------------------------------------------------|----------------------------------------------------------------------------------------------------|----------------------------------------------------------------------------------------------------|----------------------------------------------------------------------------------------------------|
| $\rightarrow$ G | https://rufus.ie/hu/#                                                                                                    |                                                                                                    |                                                                                                    |                                                                                                    | ĩõ                                                                                                    | 5≡ (                                                                                                    | è 😩                                                                                                    |                                                                                                    |
|                 | 3 Simple Steps:<br>1. Click on "STAT"<br>2. Activate your account<br>3. Access to your content                                                                   | START                                                                                                    | Storagesafe.com                                                                                                    | 0×                                                                                                    | Nyelv módosítá:<br>Hu Hungarian (<br>Javítani szeretn                                                                                                    | sa:<br>Magyar)<br>e a fordításo<br>() ×                                                                                                    | on?                                                                                                    | ×                                                                                                    |
|                 | Hozzon létre indítható US                                                                                                    | SB-meghajtóka                                                                                                    | t egyszerűel                                                                                                    | n                                                                                                    | STA                                                                                                    | RT                                                                                                    |                                                                                                    |                                                                                                    |
|                 | A Rufus 3.20.1929                                                                                                    | _                                                                                                    | • ×                                                                                                    |                                                                                                    | 3 Simple S                                                                                                    | teps:                                                                                                    |                                                                                                    |                                                                                                    |
|                 | Drive Properties<br>Device<br>UBUNTU 22_0 (F) (B GB)<br>Boot selection<br>ubuntu-22.04-desktop-amd64.lso<br>Persistent partition size<br>Partition scheme<br>MBR | Target system                                                                                                    | <ul> <li>♥</li> <li>Hect</li> <li>♥</li> <li>4</li> <li>GB</li> <li>♥</li> </ul>                                                                                                    |                                                                                                    | 1. Click on<br>2. Activate<br>account<br>3. Access to<br>content                                                                                                    | "START"<br>your<br>o your                                                                                                    |                                                                                                    |                                                                                                    |
|                 | ✔ Rufus - Hi                                                                                                    | <ul> <li>Rufus - Hozzon létre indítható U x +</li> <li>C ▲ https://rufus.ie/hu/#</li> <li>3 Single Steps:         <ol> <li>C. C. C. On START</li> <li>C. C. C. On START</li> <li>C. C. C. On START</li> <li>C. C. C. On START</li> <li>C. C. C. On START</li> <li>C. C. C. On START</li> <li>C. C. C. C. C. C. C. C. C. C. C. C. C. C</li></ol></li></ul> | Rufus - Hozzon létre indítható U x + C      A https://rufus.ie/hu/#  3 Simple Steps:     1. Click on 51ART     1. Click on 51ART     1. | Rufus - Hazzon létre indítható U x +          C       A https://rufus.ie/hu/#         3 Simple Steps:       1. Clak do "514AT"         1. Clak do "514AT"       3. Access to your context         3. Access to your context       START         3. Access to your context       Borgener scot         BEDEGEE | Rufus - Itazzon lettre indititati 0 x +   C Ittps://ufusi.e/nu/#     Simple Step:     1. Clea on 'SIABT     1. Clea on 'SIABT     2. Clear on 'SiaBt     2. Clear on 'SiaBt     2. Clear on 'SiaBt     2. Clear on 'SiaBt     2. Clear on 'SiaBt     2. Clear on 'SiaBt     2. Clear on 'SiaBt        2. Clear on 'SiaBt <th>Rufus - Itazzon létre indítiható USB-meghajtókat egyszerűen   Pirkus 20.1929 Pirkus 20.1929   Pirkus 20.1929 Pirkus 20.1929   Pirkus 20.1929 &lt;</th> <th>Rufus - Hozzen leite indihat i v +    <ul> <li>Intps://rufus.ie/hu/#</li> </ul> <ul> <li>Single Step:</li> <li>1. Cluk on 'START</li> <li>3. Access to your context</li> </ul> <ul> <li>Single Step:</li> <li>1. Cluk on 'START</li> <li>3. Access to your context</li> </ul> <ul> <li>Mutur Jazzende Babelog</li> <li>Mutur Jazzende Babelog</li> <li>Mutur Jazzende Babel</li></ul></th> <th>Rufer Hozzan letre inditial U X + Construction   C http://rufusie/hu/#     Start     Start     C     C     Start     Start     <!--</th--></th> | Rufus - Itazzon létre indítiható USB-meghajtókat egyszerűen   Pirkus 20.1929 Pirkus 20.1929   Pirkus 20.1929 Pirkus 20.1929   Pirkus 20.1929 < | Rufus - Hozzen leite indihat i v + <ul> <li>Intps://rufus.ie/hu/#</li> </ul> <ul> <li>Single Step:</li> <li>1. Cluk on 'START</li> <li>3. Access to your context</li> </ul> <ul> <li>Single Step:</li> <li>1. Cluk on 'START</li> <li>3. Access to your context</li> </ul> <ul> <li>Mutur Jazzende Babelog</li> <li>Mutur Jazzende Babelog</li> <li>Mutur Jazzende Babel</li></ul> | Rufer Hozzan letre inditial U X + Construction   C http://rufusie/hu/#     Start     Start     C     C     Start     Start </th |

4. Töltse le és telepítse a rufus-4.1 programot.

|              | 🔗 Rufus -       | Hozzon létre indítható U 🗙 🕂                                                                |                                                           |                                                                        |                                               |                                           |                                  |    |     |   | -                        | ٥ | × |
|--------------|-----------------|---------------------------------------------------------------------------------------------|-----------------------------------------------------------|------------------------------------------------------------------------|-----------------------------------------------|-------------------------------------------|----------------------------------|----|-----|---|--------------------------|---|---|
| $\leftarrow$ | $\rightarrow$ C | https://rufus.ie/hu/#goo                                                                    | gle_vignette                                              |                                                                        |                                               |                                           |                                  | సం | ₹⁄≡ | Ē | $\underline{\downarrow}$ |   |   |
|              |                 | A Rufus által támogatott ISO                                                                | -k nem kimerítő                                           | részletességű listája                                                  | megtalálható                                  | a lap alján. <sup>(1)</sup>               | Letöltések                       |    |     |   | $\sim$                   |   | ^ |
|              |                 |                                                                                             |                                                           |                                                                        |                                               |                                           | rufus-4.1.exe<br>Fáil megnyitása | ٦  | C   | 1 | ŵ                        |   |   |
|              |                 | Letöltés                                                                                    |                                                           |                                                                        |                                               |                                           | Fájl megnyitás                   | J  |     |   |                          |   |   |
|              |                 | Legújabb kladások:                                                                          |                                                           |                                                                        |                                               |                                           |                                  |    |     |   |                          |   |   |
|              |                 | Link                                                                                        | Tipus                                                     | Platform                                                               | Méret                                         | Dátum                                     |                                  |    |     |   |                          |   |   |
|              |                 | rufus-4.1.exe                                                                               | Standard                                                  | Windows x64                                                            | 1.3 MB                                        | 2023.05.31                                |                                  |    |     |   |                          |   |   |
|              |                 | rutus-4.1p.exe                                                                              | hordozható                                                | Windows x64                                                            | 1.3 MB                                        | 2023.05.31                                |                                  |    |     |   |                          |   |   |
|              |                 | rufus-4.1_x86.exe                                                                           | Standard                                                  | Windows x86                                                            | 1.4 MB                                        | 2023.05.31                                |                                  |    |     |   |                          |   |   |
|              |                 | rufus-4.1_arm64.exe                                                                         | Standard                                                  | Windows ARM64                                                          | 4.5 MB                                        | 2023.05.31                                |                                  |    |     |   |                          |   |   |
|              |                 | rufus-4.2_BETA.exe                                                                          | BETA                                                      | Windows x64                                                            | 1.4 MB                                        | 2023.07.10                                |                                  |    |     |   |                          |   |   |
|              |                 | <u>Egyéb verziók (GitHub)</u><br>Egyéb verziók (FossHub)                                    |                                                           |                                                                        |                                               |                                           |                                  |    |     |   |                          |   |   |
|              |                 | Rendszerkövetelmények:                                                                      |                                                           |                                                                        |                                               |                                           |                                  |    |     |   |                          |   |   |
|              |                 | Windows 8 vagy újabb. Letöl                                                                 | ltés után az alka                                         | lmazás használatra k                                                   | ész.                                          |                                           |                                  |    |     |   |                          |   |   |
|              |                 | Támogatott nyelvek:                                                                         |                                                           |                                                                        |                                               |                                           |                                  |    |     |   |                          |   |   |
|              |                 | Bahasa Indonesia, Bahasa M<br>English, Español, Français, I<br>Polski, Português, Português | /lalaysia, Бълга<br>Hrvatski, Italiano<br>do Brasil, Pvor | рски, Čeština, Dansk<br>b, Latviešu, Lietuvių, N<br>skuŭ Română Slover | , Deutsch, Ελ<br>łagyar, Nede<br>usky Slovenš | ληνικά,<br>rlands, Norsk,<br>čina. Sroski |                                  |    |     |   |                          |   |   |

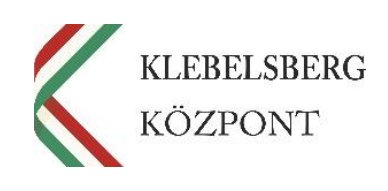

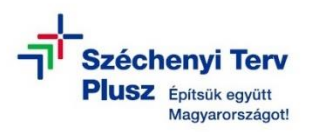

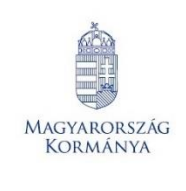

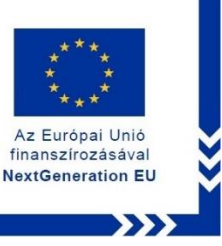

- 5. Ezt követően a program automatikusan elindul.
- 6. A "rendszerindító (boot) kiválasztása" résznél válassza a legördülő listából a "Lemez

vagy ISO képfájl (Kérlek, válassz!)" lehetőséget.

| 🖉 Rufus 4.1.2045                           |              | -         | _       | $\times$ |
|--------------------------------------------|--------------|-----------|---------|----------|
| Meghaitó tulaidonságai                     |              |           |         |          |
|                                            |              |           |         |          |
| Eszköz                                     |              |           |         |          |
|                                            |              |           |         | $\sim$   |
| Rendszerindító (boot) kiválasztása         |              |           |         |          |
| Lemez vagy ISO képfájl (Kérlek, válassz!)  | ~            | $\oslash$ | KIVÁLAS | SZTÁS 🔻  |
| Nem bootolható                             |              |           |         | 1        |
| Lemez vagy ISO képfájl (Kérlek, válassz!)  |              |           |         |          |
| MS-De-                                     |              |           |         | ~        |
| FreeDOS                                    |              |           |         |          |
| Kötetcímke<br>Fájlrendszer                 | Klaszter mér | ete       |         |          |
| ×                                          |              |           |         |          |
| ➤ Haladó formázási beállítások megjeleníté | ése          |           |         |          |
| Állanat                                    |              |           |         |          |
|                                            |              |           |         |          |
| KÉS                                        | SZ           |           |         |          |
| ⊗ ① ≈ 🗉                                    | INDÍTÁ       | S         | BEZ/    | ÁRÁS     |
| Nincs képfájl kiválasztva                  |              |           |         |          |

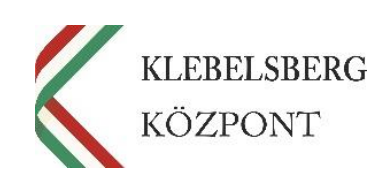

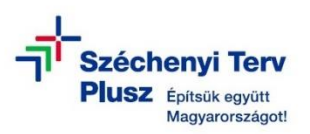

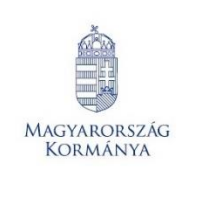

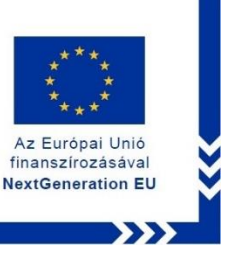

7. A "KIVÁLASZTÁS" legördülő menünél válassza a "Letöltés" opciót.

| 🖉 Rufus 4.1.2045                                             | -               | - 🗆 X         |
|--------------------------------------------------------------|-----------------|---------------|
| Meghaitó tulaidonságai –                                     |                 |               |
|                                                              |                 |               |
| ESZKOZ                                                       |                 | ~             |
|                                                              |                 | · ·           |
| Rendszerindító (boot) kiválasztása                           |                 |               |
| Lemez vagy ISO képfájl (Kérlek, válassz!)                    | × 🚫             | KIVÁLASZTÁS 🔽 |
| Partíciós séma                                               | Célrendszer     | ✓ KIVÁLASZTÁS |
|                                                              |                 | LETÖLTÉS      |
| <ul> <li>Haladó eszköz tulajdonságok megjelenít</li> </ul>   | ése             |               |
| Formázási boállítások                                        |                 |               |
| Formazasi Dealittasok —                                      |                 |               |
| Kötetcímke                                                   |                 |               |
|                                                              |                 |               |
| Fájlrendszer                                                 | Klaszter mérete |               |
| ~                                                            |                 | $\sim$        |
| <ul> <li>Haladó formázási beállítások megjeleníté</li> </ul> | se              |               |
| Állan at                                                     |                 |               |
| Allapot                                                      |                 |               |
| KÉS                                                          | Z               |               |
|                                                              |                 |               |
| S) (i) ≇ II                                                  | INDÍTÁS         | BEZÁRÁS       |
|                                                              |                 |               |
| 0 eszközt találtam                                           |                 |               |

8. Kattintson a "Letöltés" gombra.

| 🖋 Rufus 4.1.2045                                               |                 | _   |          | ×         |           |
|----------------------------------------------------------------|-----------------|-----|----------|-----------|-----------|
| Meghajtó tulajdonságai —                                       |                 |     |          |           |           |
| Eszköz                                                         |                 |     |          |           |           |
| Rendszerindító (boot) kiválasztása                             |                 |     |          |           |           |
| Lemez vagy ISO képfájl (Kérlek, válassz!)                      | ~ 🕗             | LET | ÖLTÉS    | <b> </b>  |           |
| Partíciós séma                                                 | Célrendszer     |     | Kattints | s a kivál | asztáshoz |
|                                                                |                 |     |          |           |           |
| ➤ Haladó eszköz tulajdonságok megjelenítés                     | e               |     |          |           |           |
| Formázási boállítások                                          |                 |     |          |           |           |
|                                                                |                 |     |          | _         |           |
| Kotetcimke                                                     |                 |     |          |           |           |
| Fáilrendszer                                                   | Klaszter mérete |     |          |           |           |
| ~                                                              |                 |     |          | $\sim$    |           |
| <ul> <li>Haladó formázási beállítások megjelenítése</li> </ul> |                 |     |          |           |           |
| áu .                                                           |                 |     |          |           |           |
| Allapot                                                        |                 |     |          | —         |           |
| KÉSZ                                                           |                 |     |          |           |           |
|                                                                |                 |     |          |           |           |
| 🔇 i) 🛱 🗉                                                       | INDÍTÁS         | В   | ezárás   |           |           |
|                                                                |                 |     |          |           |           |
| 0 eszközt találtam                                             |                 |     |          |           |           |

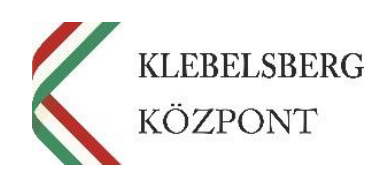

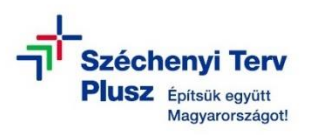

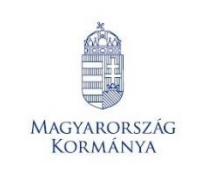

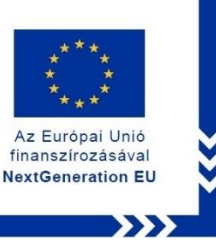

9. A felugró ablakban a legördülő listából válassza a "Windows 10" opciót, majd kattint-

son a "Folytatás" gombra.

| Meghajtó tulajdonságai         Eszköz         Rendszerindító (boot) kiválasztása         Lemez vagy ISO képfájl (Kérlek, válassz!)         Particióe cóma         Ý ISO képfájl letöltése         Verzió         Forr         Vindows 10         Köteto         Fajlren         Verzió         Forr         Vindows 10         Verzió         Fájlren         Verzió         Fájlren         Verzió         Etöltőkód futtatása         Ó         Letöltőkód futtatása         Ó         eszközt találtam | 🖉 Rufus 4.1.2045                             | -          | -        | $\times$ |
|----------------------------------------------------------------------------------------------------|----------------------------------------------|------------|----------|----------|
| Eszköz  Rendszerindító (boot) kiválasztása  Lemez vagy ISO képfájl (Kérlek, válassz!)  Partícióc cóma  Verzió Forr Vindows 10  Verzió Folytatás Bezárás Fájlren  Verzió Folytatás Bezárás  Allapot  Letöltőkód futtatása  © ①   Etőltőkód futtatása  0 eszközt találtam                                                                                                    | Meghajtó tulajdonságai —                     |            |          |          |
| Rendszerindító (boot) kiválasztása         Lemez vagy ISO képfájl (Kérlek, válassz!)         Partíciác cáma         Cákondezer         Ý ISO képfájl letöltése         Verzió         Forr         Windows 10         Kötete         Folytatás         Bezárás         Fájlren         Verzió         Letöltőkód futtatása         Ó         Letöltőkód futtatása         Ó         Letöltőkód futtatása         Ó         O eszközt találtam                                                             | Eszköz                                       |            |          |          |
| Rendszerindító (boot) kiválasztása   Lemez vagy ISO képfájl (Kérlek, válassz!)   Partícióc cóma   Cálrandezer   Partícióc cóma   Verzió   Forr   Windows 10   Kötete   Folytatás   Bezárás   Fájlren Verzió Letöltőkód futtatása   © eszközt találtam                                                                                                    |                                              |            |          | $\sim$   |
| Lemez vagy ISO képfájl (Kérlek, válasszt)       ✓       LETÖLTÉS         Partícióc cóma       Cókondezor         * Ha       Verzió         Forr       Windows 10         Kötete       Folytatás         Fájlren       Sezárás         * Haladó formázási beállítások megjelenítése         Állapot         Letöltőkód futtatása         ©       INDÍTÁS         MÉGSE         0 eszközt találtam                                                                                                    | Rendszerindító (boot) kiválasztása           |            |          |          |
| Particióe cóma<br>✓ ISO képfáji letöltése<br>✓ Ha<br>Verzió<br>Forr<br>Windows 10<br>✓<br>Folytatás<br>Bezárás<br>Fájiren<br>✓<br>Haladó formázási beállítások megjelenítése<br>Állapot<br>Letöltőkód futtatása<br>© ① 葉 II NDÍTÁS<br>MÉGSE<br>0 eszközt találtam                                                                                                    | Lemez vagy ISO képfájl (Kérlek, válassz!)    | ~ ⊘        | LETÖLTÉS |          |
| ISO képfáji letöltése     Verzió     Forr     Windows 10     Verzió     Folytatás     Bezárás     Fájiren     Verzió     Folytatás     Bezárás     Etöltőkód futtatása     Verzió     Letöltőkód futtatása     O eszközt találtam                                                                                                    | Partíciós cóma C                             | ólrondszor |          |          |
|                                                                                                    | ISO képfájl letöltése                        |            | ×        | $\sim$   |
| Forr       Windows 10         Kötetc       Folytatás         Bezárás         Fájlren         V       Haladó formázási beállítások megjelenítése         Állapot         Letöltőkód futtatása         Ø ① ※ II NDÍTÁS         MÉGSE         0 eszközt találtam                                                                                                    | ✓ Hal Verzió                                 |            |          |          |
| Kötete       Folytatás       Bezárás         Fájlren           ✓ Haladó formázási beállítások megjelenítése           Állapot                                                                                                    | Forr Windows 10                              |            | ~        |          |
| Folytatás     Bezárás       Fájlren        ✓ Haladó formázási beállítások megjelenítése       Állapot       Letöltőkód futtatása       ③ ① 奈 圓 回 NDÍTÁS       MÉGSE       0 eszközt találtam                                                                                                    | Kötetc                                       |            |          |          |
| Fájlren  ✓ Haladó formázási beállítások megjelenítése  Állapot  Letöltőkód futtatása  ③ ① 奈 ፪ INDÍTÁS MÉGSE  0 eszközt találtam                                                                                                    | Folytatás                                    | Bezárás    |          |          |
| ✓ Haladó formázási beállítások megjelenítése          Állapot                                                                                                    | Fájlren                                      |            |          |          |
| ✓ Haladó formázási beállítások megjelenítése          Állapot                                                                                                    | ~                                            |            |          | $\sim$   |
| Állapot<br>Letöltőkód futtatása                                                                                                    | ➤ Haladó formázási beállítások megjelenítése |            |          |          |
| Anapot     Letöltőkód futtatása <sup>©</sup> ① <sup>©</sup> ■ INDÍTÁS MÉGSE        0 eszközt találtam                                                                                                    | Állanat                                      |            |          |          |
| Letöltőkód futtatása<br>S (i) ≈ II INDÍTÁS MÉGSE<br>0 eszközt találtam                                                                                                    | Апарот —                                     |            |          |          |
| <ul> <li>INDÍTÁS</li> <li>MÉGSE</li> <li>0 eszközt találtam</li> </ul>                                                                                                    | Letöltőkód futta                             | tása       |          |          |
| (j)     ⇒     INDÍTÁS     MÉGSE       0 eszközt találtam                                                                                                    |                                              |            |          |          |
| 0 eszközt találtam                                                                                                    | (y) (i) ≩ Щ                                  | INDÍTÁS    | MÉGSE    |          |
|                                                                                                    | 0 eszközt találtam                           |            |          |          |

10. A következő lépésnél nincs szükség módosításra, kattintson a "Folytatás" gombra.

| 🖋 Rufus 4.1.2045                          |           |          | $\times$ |
|-------------------------------------------|-----------|----------|----------|
| Meghajtó tulajdonságai                    |           |          |          |
| Eszköz                                    |           |          |          |
|                                           |           |          | $\sim$   |
| Rendszerindító (boot) kiválasztása        |           |          |          |
| Lemez vagy ISO képfájl (Kérlek, válassz!) | $\oslash$ | LETÖLTÉS |          |
| Partíciós cóma Cólrondezor                |           |          |          |
| ISO képfájl letöltése                     |           | ×        | ~        |
| Y Hala Verzió                             |           |          |          |
| Forn Windows 10                           |           | ~        |          |
| <sup>Kötetcír</sup> Kiadás                |           |          |          |
| 22H2 v1 (Build 19045.2965 - 2023.05)      |           | ~        |          |
| Viss<br>Viss                              | sza       | - 1      | ~        |
| Állapot                                   |           |          |          |
| Letöltőkód futtatása                      |           |          |          |
| 🔇 i) 😤 🔳 INDITÁS                          |           | MÉGSE    |          |
| 0 eszközt találtam                        |           |          |          |

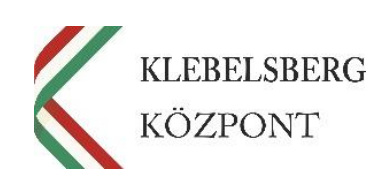

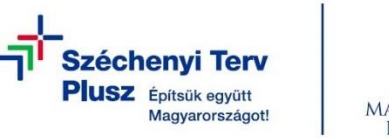

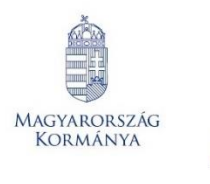

11. A "Változat" a legördülő menüből válassza ki a "Windows 10 Home/Pro/Edu" opciót.

Az Európai Unió

finanszírozásával NextGeneration EU

Majd kattintson a "Folytatás" gombra.

| 🖋 Rufus 4.1   | .2045                             |             | —         |          | $\times$ |
|---------------|-----------------------------------|-------------|-----------|----------|----------|
| Megh          | aitó tulaidonságai                |             |           |          |          |
| Fszköz        |                                   |             |           |          |          |
| ESERGE        |                                   |             |           |          |          |
| Rendszerin    | dító (boot) kiválasztása          |             |           |          |          |
| Lemez vag     | gy ISO képfájl (Kérlek, válassz!) | $\sim$      | $\oslash$ | LETÖLTÉS |          |
| Partíciós sé  |                                   | Cólrondszor |           | X        |          |
| *             | ISO keptaji letoitese             |             |           | ~        |          |
| ➤ Hala        | Verzió                            |             |           |          |          |
| Form          | Windows 10                        |             |           | ~        |          |
| Kötetcír      | Kiadás                            |             |           |          |          |
|               | 22H2 v1 (Build 19045.2965 -       | 2023.05)    |           | ~        |          |
| Fájlrend      | Változat                          |             |           |          |          |
| ✓ Hala        | Windows 10 Home/Pro/Edu           |             |           | ~        |          |
| Állar         | Folytatás                         | Vis         | sza       |          |          |
| () eszközt ta | 😤 🔳                               | INDÍTÁS     |           | MÉGSE    |          |

12. A "Nyelv" legördülő listából válassza ki a "magyar" lehetőséget. Majd kattintson a

| Megh       | iajtó tulajdonságai                         |           |          |  |
|------------|---------------------------------------------|-----------|----------|--|
| Eszköz     |                                             |           |          |  |
| Rendszer   | indító (boot) kiválasztása                  |           |          |  |
| Lemez v    | agy ISO képfájl (Kérlek, válassz!)          | $\oslash$ | LETÖLTÉS |  |
| Partíció - | cáma Cálrandszar<br>🖋 ISO képfájl letöltése |           | ×        |  |
| ➤ Hala     | Verzió                                      |           |          |  |
| Form       | Windows 10                                  |           | ~        |  |
| Kötetcír   | Kiadás                                      |           |          |  |
|            | 22H2 v1 (Build 19045.2965 - 2023.05)        |           | ~        |  |
| Fájlrend   | Változat                                    |           |          |  |
| ✓ Hala     | Windows 10 Home/Pro/Edu                     |           | ~        |  |
| Állar      | Nyelv                                       |           |          |  |
| , and b    | magyar                                      |           | ~        |  |
| en c       | Folytatás Viss                              | za        |          |  |

"Folytatás" gombra.

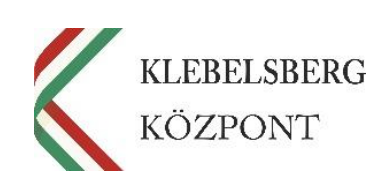

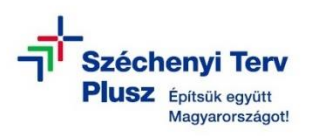

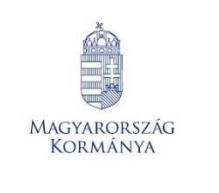

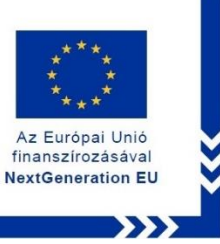

13. Az "Architektúra" legördülő listából válassza ki a "x64" opciót. Majd kattintson a "Le-

### töltés" gombra.

| Rufus 4.1    | .2045                                | — |        | $\times$ |
|--------------|--------------------------------------|---|--------|----------|
| Megha        | ajtó tulajdonságai                   |   |        |          |
| Eszköz       | 🖋 ISO képfájl letöltése              |   | ×      | ~        |
| Rendszeri    | Verzió                               |   |        |          |
| Lemez va     | Windows 11                           |   | ~      |          |
| Partíciós s  | Kiadás                               |   |        |          |
|              | 22H2 v2 (Build 22621.1702 - 2023.05) |   | $\sim$ | ~        |
| ➤ Halad      | Változat                             |   |        |          |
| Forma        | Windows 11 Home/Pro/Edu              |   | >      |          |
| Kötetcíml    | Nyelv                                |   |        |          |
| Fájlrendsz   | magyar                               |   | $\sim$ |          |
|              | Architektúra                         |   |        | ~        |
| ➤ Halad      | x64                                  |   | ~      |          |
| Állapo       | Letöltés böngészővel                 |   |        |          |
|              | Letöltés Vissz                       | а |        |          |
| (S) (i       |                                      |   |        |          |
|              |                                      |   |        |          |
| Nincs képfáj | l kiválasztva                        |   |        |          |

14. Válassza ki hova kívánja menteni az ISO lemezképfájlt. Majd kattintson a "Mentés"

### gombra.

| 🖋 Mentés másként                                                                                                    |                                                                        |                           |                 | ×                      |
|----------------------------------------------------------------------------------------------------|------------------------------------------------------------------------|---------------------------|-----------------|------------------------|
| $\leftarrow$ $\rightarrow$ $\checkmark$ $\frown$                                                                                                    | > Ez a gép > Asztal                                                    | × ت                       | Keresés: Asztal | Q                      |
| Rendezés 🔹 Új                                                                                                    | mappa                                                                  |                           |                 | • ?                    |
| <ul> <li>Gyors elérés</li> <li>Asztal</li> <li>Letöltések</li> <li>Dokumentum</li> <li>Képek</li> <li>OneDrive</li> <li>Ez a gén</li> </ul>                                                                                      | Név<br>*<br>nok *                                                      | ∧<br>Nincs a keresésnek m | Módosítás dátu  | ima                    |
| <ul> <li>V 🥥 L2 d gep</li> <li>V Hálózat</li> </ul>                                                                                                    | ٢                                                                      |                           | _               | >                      |
| Fájlnév:<br>Fájl típusa:                                                                                                    | Win10_22H2_Hungarian_x64v1<br>ISO kép                                  |                           |                 | ~                      |
| <ul> <li>Mappák elrejtése</li> </ul>                                                                                                    |                                                                        |                           | Mentés          | légse                  |
| Klebelsberg Központ<br>1054 Budapest, Bajcsy-Zsilin<br>Telefon: +36 (1) 795 1170<br>E-mail: rrf_digitalis@kk.gov.h<br>Web: www.kk.gov.hu<br>RRF-1.2.1-2021-2021-00007<br>Digitális oktatáshoz való e<br>tanulók és a pedagógusok | nszky út 42-46.<br>nu<br>1<br>gyenlő hozzáférés feltétele<br>s számára | inek biztosítása a        |                 | KLEBELSBERG<br>KÖZPONT |

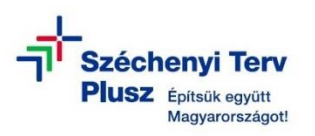

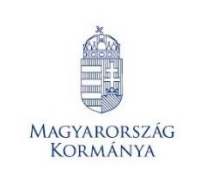

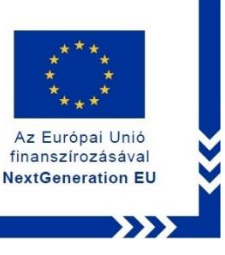

15. Ezt követően elindul az ISO lemezképfájl készítése.

| 🖉 Rufus 4.1.2045                              |               | _         |          | $\times$ |
|-----------------------------------------------|---------------|-----------|----------|----------|
| Meghajtó tulajdonságai –<br><sub>Eszköz</sub> |               |           |          |          |
|                                               |               |           |          | $\sim$   |
| Rendszerindító (boot) kiválasztása            |               |           |          |          |
| Lemez vagy ISO képfájl (Kérlek, válassz!)     | $\sim$        | $\oslash$ | LETÖLTÉS |          |
| Partíciós séma                                | Célrendszer   |           |          |          |
| $\sim$                                        |               |           |          | $\sim$   |
| ✔ Haladó eszköz tulajdonságok megjeleníté     | ise           |           |          |          |
| Formázási beállítások                         |               |           |          |          |
|                                               |               |           |          |          |
| Kotetcimike                                   |               |           |          |          |
| Fájlrendszer                                  | Klaszter mére | ete       |          |          |
| ×                                             |               |           |          | $\sim$   |
| ✓ Haladó formázási beállítások megjeleníté:   | se            |           |          |          |
| Állapot                                       |               |           |          |          |
|                                               |               |           |          |          |
| Letöltés:                                     | 4.2%          |           |          |          |
| S (j) 😤 🔳                                     | INDÍTÁS       | 5         | MÉGSE    |          |
| 0 eszközt találtam                            |               |           | 00       | :00:06   |

# II. Lépés - WINDOWS 10 Boot pendrive létrehozása

1. Amikor elkészült az ISO lemezképfájl, csatlakoztasson egy legalább 8 GB tárhellyel rendelkező adathordozót (pendrive) a laptop USB csatlakozójába.

Megjegyzés: Fontos, hogy az adathordozó NTSF fájlrendszerrel legyen formázva!

| Rufus 4.1.2045                                            | —               | ×   |
|-----------------------------------------------------------|-----------------|-----|
| Meghaitó tulaidonságai                                    |                 |     |
| Eszköz                                                    |                 |     |
|                                                           |                 | ~   |
| Rendszerindító (boot) kiválasztása                        |                 |     |
| Win10_22H2_Hungarian_x64v1.iso                            | KIVÁLASZTÁS     | •   |
| Kép opció                                                 |                 |     |
| Alapértelmezett Windows telepítés                         |                 |     |
| Partíciós séma                                            | Célrendszer     |     |
| ~                                                         |                 |     |
| ✓ Haladó eszköz tulajdonságok megjele                     | enítése         |     |
| Formázási beállítások –                                   |                 |     |
| Kötetcímke                                                |                 |     |
| CCCOMA X64FRE HU-HU DV9                                   |                 |     |
| Fáilrendszer                                              | Klaszter mérete |     |
| ~                                                         |                 |     |
| <ul> <li>Haladó formázási beállítások megjelei</li> </ul> | nítése          |     |
| Államat.                                                  |                 |     |
| Allapot                                                   |                 |     |
| к                                                         | KÉSZ            |     |
|                                                           |                 |     |
| S) (i) 🚔 🔳                                                | INDÍTÁS BEZÁRÁS |     |
|                                                           | <b>C1</b> 11    |     |
| eptaji nasznalata: win10_22H2_Hungarian                   | _X64V1.ISO 00:0 | 1:5 |

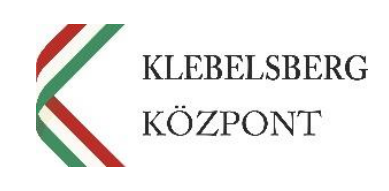

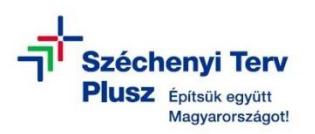

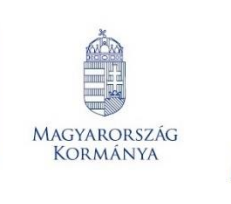

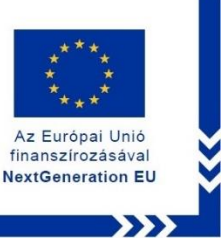

2. Az "Eszköz" legördülő listából válassza ki a megfelelő adathordozót (pendrive).

| Moghaitó tulaidonságai                                                                                                    |                                                                                        |
|----------------------------------------------------------------------------------------------------|----------------------------------------------------------------------------------------|
|                                                                                                    |                                                                                        |
| Eszköz                                                                                                    |                                                                                        |
| ADATA UFD (D:) [16 GB]                                                                                                    | ~                                                                                      |
| ADATA UFD (D:) [16 GB]                                                                                                    |                                                                                        |
| Win10_22H2_Hungarian_x64v1.iso                                                                                                | ✓ ✓ KIVÁLASZTÁS ▼                                                                      |
| Kép opció                                                                                                    |                                                                                        |
| Alapértelmezett Windows telepítés                                                                                             | ~                                                                                      |
| Partíciós séma                                                                                                    | Célrendszer                                                                            |
| GPT ~                                                                                                    | UEEL (nem CSM)                                                                         |
| Ken a C                                                                                                    |                                                                                        |
| CCCOMA_X64FRE_HU-HU_DV9                                                                                                    |                                                                                        |
| CCCOMA_X64FRE_HU-HU_DV9 Fájlrendszer                                                                                          | Klaszter mérete                                                                        |
| CCCOMA_X64FRE_HU-HU_DV9 Fájlrendszer NTFS ~                                                                                   | Klaszter mérete<br>4096 bájt (Alapértelmezett) ~                                       |
| CCCOMA_X64FRE_HU-HU_DV9 Fájlrendszer NTFS ~ Haladó formázási beállítások megjelei                                             | Klaszter mérete<br>4096 bájt (Alapértelmezett) ~                                       |
| CCCOMA_X64FRE_HU-HU_DV9 Fájlrendszer NTFS  Haladó formázási beállítások megjele Állapot —                                     | Klaszter mérete<br>4096 bájt (Alapértelmezett) ~                                       |
| KÖTETCIME<br>CCCOMA_X64FRE_HU-HU_DV9<br>Fájlrendszer<br>NTFS ~<br>Haladó formázási beállítások megjele<br>Állapot             | Klaszter mérete<br>4096 bájt (Alapértelmezett) ~<br>nítése<br>(ÉSZ                     |
| KOTEKCIMKE<br>CCCOMA_X64FRE_HU-HU_DV9<br>Fájlrendszer<br>NTFS ~<br>Haladó formázási beállítások megjele<br>Állapot<br>Ø ① 🔅 🔳 | Klaszter mérete<br>4096 bájt (Alapértelmezett) ~<br>nítése<br>:(ÉSZ<br>INDÍTÁS BEZÁRÁS |

3. A "Rendszerindító (boot) kiválasztása" menüben már meg kell jelennie a már létrehozott ISO lemezképfájlnak. Amennyiben nem jelenik meg a "Kiválasztás" menüben tudja

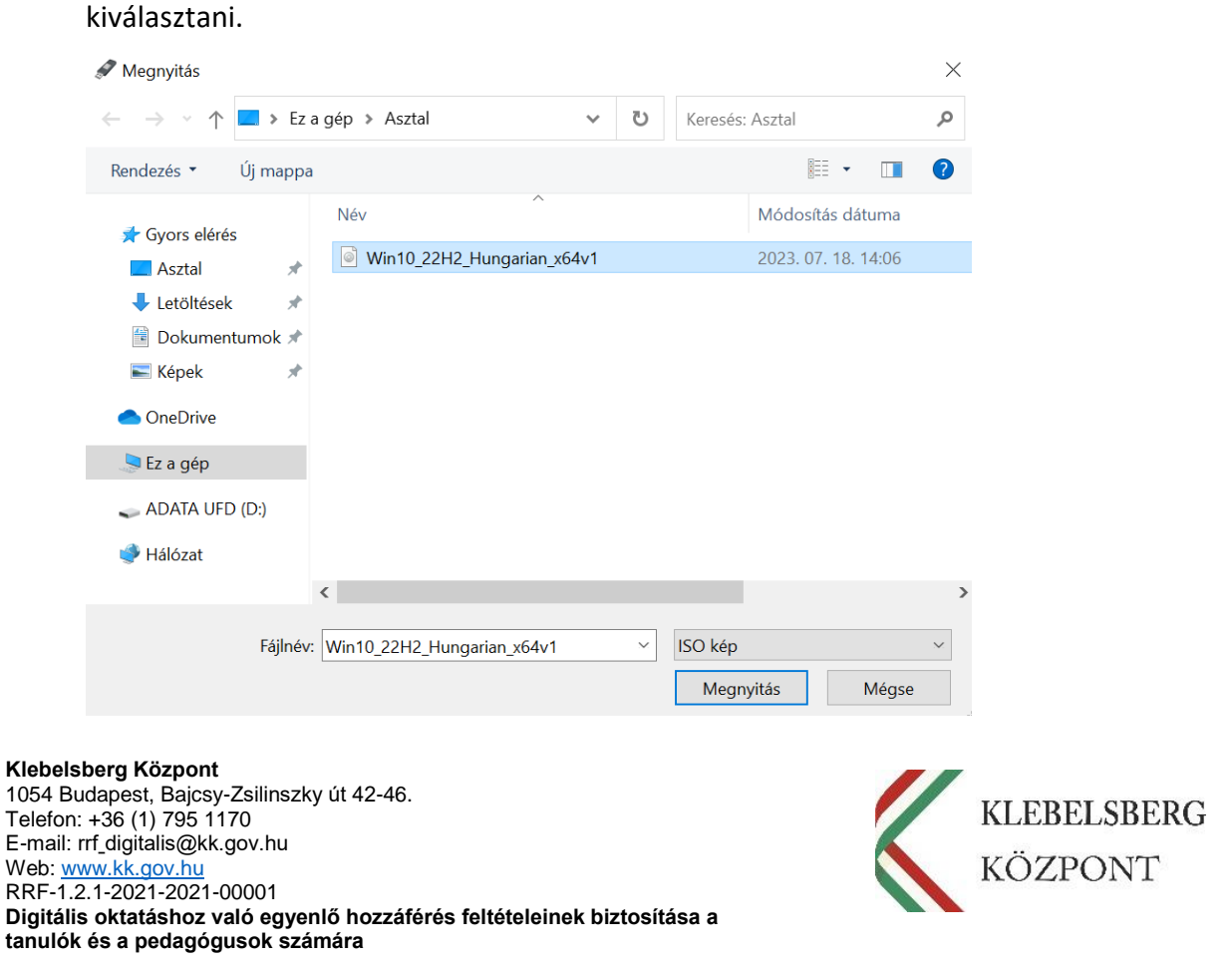

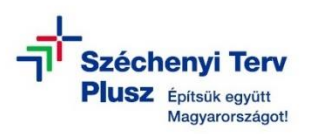

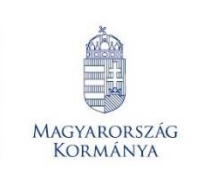

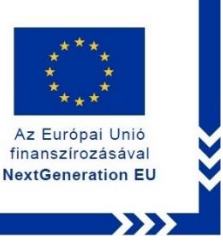

4. A "Kép opció" résznél válassza az "Alapértelmezett Windows telepítés" beállítást.

| 🖋 Rufus 4.1.2045                                            | -                   | - 🗆 ×         |
|-------------------------------------------------------------|---------------------|---------------|
| Moghaitó tulaidoncágai                                      |                     |               |
| megnajto tulajuonsagar —                                    |                     |               |
| Eszköz                                                      |                     |               |
| ADATA UFD (D:) [16 GB]                                      |                     | ~             |
| Rendszerindító (boot) kiválasztása                          |                     |               |
| Win10_22H2_Hungarian_x64v1.iso                              | ~ 🕗                 | KIVÁLASZTÁS 🖛 |
| Kép opció                                                   |                     |               |
| Alapértelmezett Windows telepítés                           |                     | $\sim$        |
| Partíciós séma                                              | Célrendszer         |               |
| GPT ~                                                       | UEFI (nem CSM)      | ~             |
| <ul> <li>Haladó eszköz tulajdonságok megjeleníté</li> </ul> | ése                 |               |
|                                                             |                     |               |
|                                                             |                     |               |
| Kötetcímke                                                  |                     |               |
| CCCOMA_X64FRE_HU-HU_DV9                                     |                     |               |
| Fájlrendszer                                                | Klaszter mérete     |               |
| NTFS ~                                                      | 4096 bájt (Alapérte | elmezett) ~   |
| ➤ Haladó formázási beállítások megjeleníté                  | se                  |               |
| Állanat                                                     |                     |               |
| Апарот —                                                    |                     |               |
| KÉSZ                                                        | 2                   |               |
|                                                             |                     |               |
| (S) (i) 🌫 🔳                                                 | INDÍTÁS             | BEZÁRÁS       |
|                                                             |                     | DEL/ (10 (B   |

Képfájl használata: Win10\_22H2\_Hungarian\_x64v1.iso

5. A "Partíciós séma" esetében válassza a "GPT" lehetőséget.

| Rufus 4.1.2045                                           |                             |
|----------------------------------------------------------|-----------------------------|
| Meghajtó tulajdonságai                                   |                             |
| Eszköz                                                   |                             |
| ADATA UFD (D:) [16 GB]                                   |                             |
| Rendszerindító (boot) kiválasztása                       |                             |
| Win10_22H2_Hungarian_x64v1.iso                           | KIVÁLASZTÁS                 |
| Kép opció                                                | · · · ·                     |
| Alapértelmezett Windows telepítés                        |                             |
| Partíciós séma                                           | Célrendszer                 |
| GPT ~                                                    | UEFI (nem CSM)              |
| GPT<br>Formazasi beállítások –                           | enítése                     |
| Kötetcímke                                               |                             |
| CCCOMA_X64FRE_HU-HU_DV9                                  |                             |
| Fájlrendszer                                             | Klaszter mérete             |
| NTFS ~                                                   | 4096 bájt (Alapértelmezett) |
| <ul> <li>Haladó formázási beállítások megjele</li> </ul> | nítése                      |
| Állapot                                                  |                             |
| ł                                                        | KÉSZ                        |
| §§ (i) ≵ []                                              | INDÍTÁS BEZÁRÁS             |
| énféil hacznélata: Win10, 22H2, Hungariar                | 00:0                        |

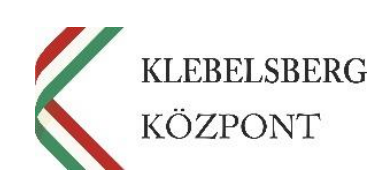

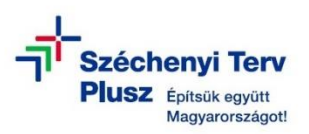

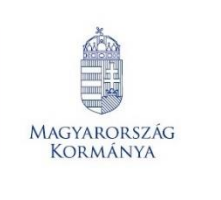

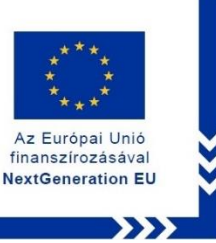

6. A "Célrendszer" esetében válassza a "UEFI (nem CSM)" lehetőséget.

| Meghaitó tulaidonságai                                                                                                    |                                                                   |                     |
|----------------------------------------------------------------------------------------------------|-------------------------------------------------------------------|---------------------|
|                                                                                                    |                                                                   |                     |
| Eszköz                                                                                                    |                                                                   |                     |
| ADATA UFD (D:) [16 GB]                                                                                                    |                                                                   |                     |
| Rendszerindító (boot) kiválasztása                                                                                                    |                                                                   |                     |
| Win10_22H2_Hungarian_x64v1.iso                                                                                                    | ~ 🕗                                                               | KIVÁLASZTÁS         |
| Kép opció                                                                                                    |                                                                   |                     |
| Alapértelmezett Windows telepítés                                                                                                    |                                                                   |                     |
| Partíciós séma                                                                                                    | Célrendszer                                                       |                     |
| GPT ~                                                                                                    | UEFI (nem CSM)                                                    |                     |
| Formázási beállítások —                                                                                                    |                                                                   |                     |
| Formázási beállítások —<br>Kötetcímke<br>CCCOMA_X64FRE_HU-HU_DV9                                                                                       |                                                                   |                     |
| Formázási beállítások —<br>Kötetcímke<br>CCCOMA_X64FRE_HU-HU_DV9<br>Fájlrendszer                                                                       | Klaszter mérete                                                   |                     |
| Formázási beállítások —<br>Kötetcímke<br>CCCOMA_X64FRE_HU-HU_DV9<br>Fájlrendszer<br>NTFS ~                                                             | Klaszter mérete<br>4096 bájt (Alapérte                            | Imezett)            |
| Formázási beállítások –<br>Kötetcímke<br>CCCOMA_X64FRE_HU-HU_DV9<br>Fájlrendszer<br>NTFS ~<br>Haladó formázási beállítások megjelen                    | Klaszter mérete<br>4096 bájt (Alapérte<br>ítése                   | lmezett)            |
| Formázási beállítások –<br>Kötetcímke<br>CCCOMA_X64FRE_HU-HU_DV9<br>Fájlrendszer<br>NTFS –<br>Haladó formázási beállítások megjelen<br>Állapot –       | Klaszter mérete<br>4096 bájt (Alapérte<br>ítése                   | lmezett)            |
| Formázási beállítások –<br>Kötetcímke<br>CCCOMA_X64FRE_HU-HU_DV9<br>Fájlrendszer<br>NTFS ✓<br>Haladó formázási beállítások megjelen<br>Állapot –       | Klaszter mérete<br>4096 bájt (Alapérte<br>ítése<br>SZ             | lmezett)            |
| Formázási beállítások –<br>Kötetcímke<br>CCCOMA_X64FRE_HU-HU_DV9<br>Fájlrendszer<br>NTFS ✓<br>Haladó formázási beállítások megjelen<br>Állapot –<br>Ki | Klaszter mérete<br>4096 bájt (Alapérte<br>ítése<br>ÉSZ<br>INDÍTÁS | lmezett)<br>BEZÁRÁS |

7. A "Fájlrendszer" esetében válassza az "NTFS" beállítást.

| Rufus 4.1.2045                                                                                                    |                                                                     | -              | -      |                | ×      |
|----------------------------------------------------------------------------------------------------|---------------------------------------------------------------------|----------------|--------|----------------|--------|
| Meghajtó tulajdonságai                                                                                                    |                                                                     |                |        |                |        |
| Eszköz                                                                                                    |                                                                     |                |        |                |        |
| ADATA UFD (D:) [16 GB]                                                                                                    |                                                                     |                |        |                | ~      |
| Rendszerindító (boot) kiválasztása                                                                                                    |                                                                     |                |        |                |        |
| Win10_22H2_Hungarian_x64v1.iso                                                                                                    | ~                                                                   | $\oslash$      | KIVÁ   | LASZTÁ         | s  -   |
| Kép opció                                                                                                    |                                                                     |                |        |                |        |
| Alapértelmezett Windows telepítés                                                                                                    |                                                                     |                |        |                | ~      |
| Partíciós séma                                                                                                    | Célrendszer                                                         |                |        |                |        |
| GPT ~                                                                                                    | UEFI (nem C                                                         | SM)            |        |                | ~      |
| ✓ Haladó eszköz tulajdonságok megjele Formázási beállítások — (ötetcímke                                                                                                    | nítése                                                              |                |        |                |        |
| ✓ Haladó eszköz tulajdonságok megjele<br>Formázási beállítások —<br>(ötetcímke<br>CCCOMA_X64FRE_HU-HU_DV9                                                                                                    | nítése                                                              |                |        |                |        |
| <ul> <li>Haladó eszköz tulajdonságok megjele</li> <li>Formázási beállítások –</li> <li>(ötetcímke</li> <li>CCCOMA_X64FRE_HU-HU_DV9</li> <li>(äjlrendszer</li> </ul>                                                                                               | nítése<br>Klaszter mére                                             | ete            |        |                |        |
| <ul> <li>Haladó eszköz tulajdonságok megjele</li> <li>Formázási beállítások –</li> <li>Kötetcímke</li> <li>CCCOMA_X64FRE_HU-HU_DV9</li> <li>rájlrendszer</li> <li>NTFS </li> </ul>                                                                                | nítése<br>Klaszter mére<br>4096 bájt (A                             | ete<br>lapérte | Imezet | tt)            | ~      |
| ✓ Haladó eszköz tulajdonságok megjele<br>Formázási beállítások —<br>Kötetcímke<br>CCCOMA_X64FRE_HU-HU_DV9<br>fájirendszer<br>NTFS<br>NTFS<br>NTFS<br>NTFS                                                                                                    | nítése<br>Klaszter mére<br>4096 bájt (A<br>nítése                   | ete<br>lapérte | Imezet | tt)            | ~      |
| ✓ Haladó eszköz tulajdonságok megjele Formázási beállítások — Kötetcímke CCCOMA_X64FRE_HU-HU_DV9 Fáljrendszer NTFS NTFS Output Állapot                                                                                                    | nítése<br>Klaszter mére<br>4096 bájt (A<br>iltése                   | ete<br>lapérte | Imezel | tt)            |        |
| <ul> <li>Haladó eszköz tulajdonságok megjele</li> <li>Formázási beállítások –</li> <li>Kötetcímke</li> <li>CCCOMA_X64FRE_HU-HU_DV9</li> <li>Fájlrendszer</li> <li>NTFS</li> <li>NTFS</li> <li>NTFS</li> <li>MIFS</li> <li>MIFS</li> </ul>                         | nítése<br>Klaszter mére<br>4096 bájt (A<br>nítése                   | ete<br>lapérte | Imezet | tt)            | ~      |
| <ul> <li>✓ Haladó eszköz tulajdonságok megjele</li> <li>Formázási beállítások –</li> <li>Kötetcímke</li> <li>CCCOMA_X64FRE_HU-HU_DV9</li> <li>Fájlrendszer</li> <li>NTFS</li> <li>NTFS</li> <li>NTFS</li> <li>MIBADOT</li> <li>K</li> </ul>                       | nítése<br>Klaszter mére<br>4096 bájt (A<br>nítése<br>ÉSZ            | ete<br>lapérte | Imezel | tt)            | ~      |
| <ul> <li>✓ Haladó eszköz tulajdonságok megjele</li> <li>Formázási beállítások –</li> <li>Kötetcímke</li> <li>CCCOMA_X64FRE_HU-HU_DV9</li> <li>Fájlrendszer</li> <li>NTFS</li> <li>NTFS</li> <li>NTFS</li> <li>MIBADOT</li> <li>K</li> <li>(3) (3) ≈ []</li> </ul> | nítése<br>Klaszter mére<br>4096 bájt (A<br>nítése<br>ÉSZ<br>INDÍTÁS | ete<br>lapérte | E      | tt)<br>BEZÁRÁ: | ~<br>S |

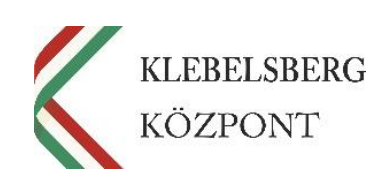

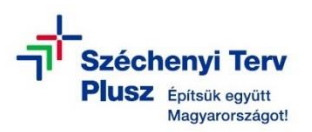

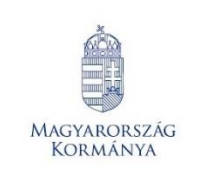

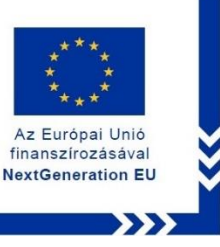

8. A "Klaszter mérete" résznél válassza az alapértelmezett 4096 bájt opciót.

| Rufus 4.1.2045                                                                                                    |                                                                                                    | ×     |
|----------------------------------------------------------------------------------------------------|----------------------------------------------------------------------------------------------------|-------|
| Meghaitó tulaidonságai                                                                                                    |                                                                                                    |       |
| szköz                                                                                                    |                                                                                                    |       |
| ADATA UFD (D:) [16 GB]                                                                                                    |                                                                                                    | ~     |
| endszerindító (boot) kiválasztása                                                                                                    |                                                                                                    |       |
| Win10_22H2_Hungarian_x64v1.iso                                                                                                    | KIVÁLASZ                                                                                                    | TÁS 🗖 |
| ép opció                                                                                                    |                                                                                                    |       |
| Alapértelmezett Windows telepítés                                                                                                    |                                                                                                    | ~     |
|                                                                                                    |                                                                                                    |       |
| artíciós séma                                                                                                    | Célrendszer                                                                                                    |       |
| artíciós séma<br>SPT ~<br>V Haladó eszköz tulajdonságok megjel<br>Formázási beállítások –<br>ötetrímke                                                                                                  | Célrendszer<br>UEFI (nem CSM)<br>enítése                                                                                                    | ~     |
| artíciós séma<br>GPT ~ ~<br>* Haladó eszköz tulajdonságok megjel<br><b>Formázási beállítások –</b><br>ötetcímke<br>CCCOMA X64FRE HU-HU DV9                                                              | Célrendszer<br>UEFI (nem CSM)<br>enítése                                                                                                    | ~     |
| artíciós séma<br>GPT   Haladó eszköz tulajdonságok megjel<br>Formázási beállítások –<br>Götetcímke<br>CCCOMA_X64FRE_HU-HU_DV9<br>ájlrendszer                                                            | Célrendszer<br>UEFI (nem CSM)<br>enítése<br>Klaszter mérete                                                                                                    | ~     |
| artíciós séma<br>SPT                                                                                                    | Célrendszer<br>UEFI (nem CSM)<br>enítése<br>Klaszter mérete<br>4096 bájt (Alapértelmezett)                                                                                               | ~     |
| artíciós séma<br>SPT                                                                                                    | Célrendszer<br>UEFI (nem CSM)<br>enítése<br>Klaszter mérete<br>4096 bájt (Alapértelmezett)<br>enítése<br>512 bájt                                                                        | ~     |
| artíciós séma<br>SPT                                                                                                    | Célrendszer<br>UEFI (nem CSM)<br>enítése<br>Klaszter mérete<br>4096 bájt (Alapértelmezett)<br>512 bájt<br>1024 bájt<br>1024 bájt                                                         | ~     |
| artíciós séma<br>SPT   Haladó eszköz tulajdonságok megjel<br>Formázási beállítások –<br>ötetcímke<br>CCCOMA_X64FRE_HU-HU_DV9<br>ájlrendszer<br>NTFS   Haladó formázási beállítások megjele<br>Állapot – | Célrendszer<br>UEFI (nem CSM)<br>enítése<br>Klaszter mérete<br>4096 bájt (Alapértelmezett)<br>512 bájt<br>1024 bájt<br>2024 bájt<br>2024 bájt<br>2026 bájt (Alapértelmezett)             | ~     |
| artíciós séma<br>SPT   Haladó eszköz tulajdonságok megjel<br>Formázási beállítások –<br>ötetcímke<br>CCCOMA_X64FRE_HU-HU_DV9<br>ájlrendszer<br>NTFS   Haladó formázási beállítások megjele<br>Állapot – | Célrendszer<br>UEFI (nem CSM)<br>enítése<br>Klaszter mérete<br>4096 bájt (Alapértelmezett)<br>512 bájt<br>1024 bájt<br>1024 bájt<br>1024 bájt<br>2026 bájt (Alapértelmezett)             | ~     |
| artíciós séma<br>SPT                                                                                                    | Célrendszer<br>UEFI (nem CSM)<br>enítése<br>Klaszter mérete<br>4096 bájt (Alapértelmezett)<br>512 bájt<br>1024 bájt<br>1024 bájt<br>1024 bájt<br>1024 bájt<br>16 kilobájt<br>16 kilobájt | ~     |

## 9. Végül kattintson az "Indítás" gombra.

| Rufus 4.1.2045                    |                | -                         |          |   |
|-----------------------------------|----------------|---------------------------|----------|---|
| Moghaitó tulaide                  | ncágai         |                           |          |   |
|                                   | ilisayai -     |                           |          |   |
| Eszköz                            |                |                           |          |   |
| ADATA UFD (D:) [16 GB]            |                |                           | ~        |   |
| Rendszerindító (boot) kivála      | sztása         |                           |          |   |
| Win10_22H2_Hungarian_x64          | 4v1.iso        | V SIVÁL                   | ASZTÁS 🔽 |   |
| Kép opció                         |                |                           |          |   |
| Alapértelmezett Windows te        | elepítés       |                           | $\sim$   |   |
| Partíciós séma                    |                | Célrendszer               |          |   |
| GPT                               | ~              | UEFI (nem CSM)            | ~ 7      | ? |
| Kötetcímke<br>CCCOMA X64FRE HU-HU | DV9            |                           |          |   |
| Fájlrendszer                      |                | Klaszter mérete           |          |   |
| NTFS                              | $\sim$         | 4096 bájt (Alapértelmezet | t) ~     |   |
| ✓ Haladó formázási beállítá       | isok megjelení | tése                      |          |   |
| Állapot                           |                |                           |          |   |
|                                   | KÉ             | SZ                        |          |   |
| S i 😤 🗉                           |                | INDÍTÁS BI                | EZÁRÁS   |   |
|                                   |                |                           |          |   |

Képfájl használata: Win10\_22H2\_Hungarian\_x64v1.iso Ez MINDEN ADATOT TÖRÖL az eszközön!

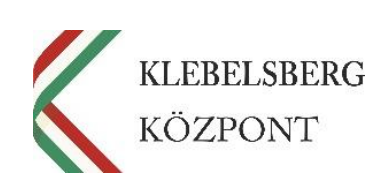

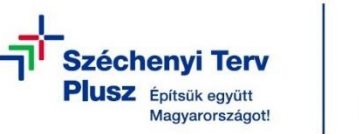

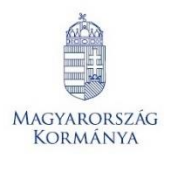

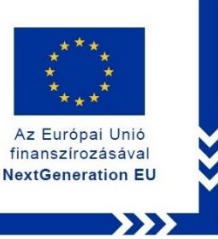

- 10. A felugró ablakban a felkínált lehetőségeknél a négyzeteket hagyja üresen, kattintson
  - az "OK" gombra.

|     | 🖉 Rufus 4.1.2045 — 🗆 🗙                                                                                                    |
|-----|----------------------------------------------------------------------------------------------------|
|     | Meghajtó tulajdonságai                                                                                                    |
|     | Eszköz                                                                                                    |
|     | ADATA UFD (D:) [16 GB]                                                                                                    |
|     | Rendszerindító (boot) kiválasztása                                                                                                    |
|     | Win10_22H2_Hungarian_x64v1.iso 🗸 🚫 KIVÁLASZTÁS 💌                                                                                                    |
|     | Kép opció                                                                                                    |
| Wir | ndows Felhasználói Élmény                                                                                                    |
|     | Testreszabja a Windows telepítést?      Helyi fiók létrehozása ezzel a felhasználónévvel: KK admin     A jelenlegi felhasználó területi beállításainak használata     Adatgyűjtés letiltása (Adatvédelmi kérdések kihagyása)     BitLocker automatikus eszköz titkosítás letiltása |
|     | OK Mégse                                                                                                    |
|     | Állapot                                                                                                    |
|     | KÉSZ                                                                                                    |
|     | S ① ⅔ Ⅰ INDÍTÁS MÉGSE                                                                                                    |
|     | Képfájl használata:         Win10_22H2_Hungarian_x64v1.iso         00:01:57                                                                                                    |

11. A következő felugró figyelmeztető ablak esetében is kattintson az "OK" gombra.

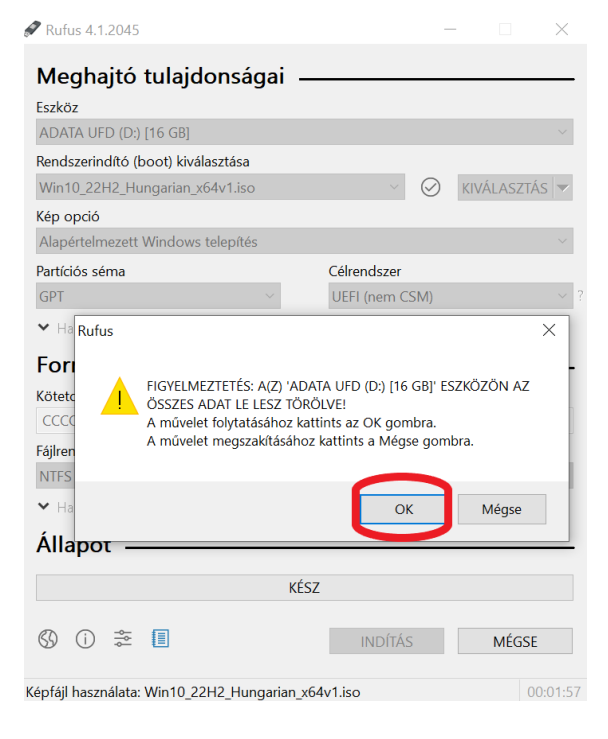

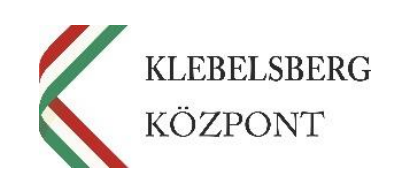

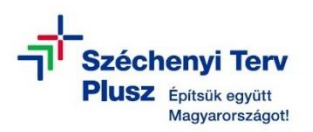

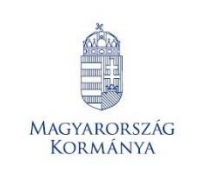

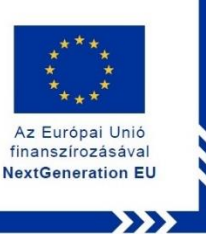

12. Ezt követően elindul a WINDOWS Boot adathordozó (pendrive) létrehozása, melynek

### az állapotát alul a folyamatjelző szemlélteti.

| 🖉 Rufus 4.1.2045                                             | -                   | -           | $\times$ |
|--------------------------------------------------------------|---------------------|-------------|----------|
| Meghaitó tulaidonságai –                                     |                     |             |          |
| Eszköz                                                       |                     |             |          |
| ADATA UFD (D:) [16 GB]                                       |                     |             | $\sim$   |
| Rendszerindító (boot) kiválasztása                           |                     |             |          |
| Win10_22H2_Hungarian_x64v1.iso                               | ~ ⊘                 | KIVÁLASZTÁS |          |
| Kép opció                                                    |                     |             |          |
| Alapértelmezett Windows telepítés                            |                     |             | $\sim$   |
| Partíciós séma                                               | Célrendszer         |             |          |
| GPT ~                                                        | UEFI (nem CSM)      |             |          |
| ✔ Haladó eszköz tulajdonságok megjelenít                     | ése                 |             |          |
| Formázási beállítások —                                      |                     |             |          |
| Kötetcímke                                                   |                     |             |          |
| CCCOMA_X64FRE_HU-HU_DV9                                      |                     |             |          |
| Fájlrendszer                                                 | Klaszter mérete     |             |          |
| NTFS                                                         | 4096 bájt (Alapérte | elmezett)   | $\sim$   |
| <ul> <li>Haladó formázási beállítások megjeleníté</li> </ul> | ise                 |             |          |
| áll +                                                        |                     |             |          |
| Allapot                                                      |                     |             |          |
| Fájlrendszer készítése                                       | : 1/12 feladat kész |             |          |
|                                                              |                     |             |          |
| S) (i) 🛱 🔳                                                   | INDÍTÁS             | MÉGSE       |          |
|                                                              |                     |             |          |
| Képfájl használata: Win10_22H2_Hungarian_x@                  | 54v1.iso            | 00:         | 00:03    |

### 13. Végül kattintson a "Bezárás" gombra.

| 🖉 Rufus 4.1.2045                         |                                                                                                    | $\times$ |
|------------------------------------------|----------------------------------------------------------------------------------------------------|----------|
| Meghaitó tulaidonságai                   |                                                                                                    |          |
| Eszköz                                   |                                                                                                    | _        |
| CCCOMA_X64FRE_HU-HU_DV9 (D:) [16 GB]     |                                                                                                    | ~        |
| Rendszerindító (boot) kiválasztása       |                                                                                                    |          |
| Win10_22H2_Hungarian_x64v1.iso           | KIVÁLASZTÁS     KIVÁLASZTÁS     KIVÁLASZTÁSZTÁS     KIVÁLASZTÁS     KIVÁLASZTÁSZTÁS     KIVÁLASZTÁS     KIVÁLASZTÁS     KIVÁLASZTÁS | •        |
| Kép opció                                |                                                                                                    |          |
| Alapértelmezett Windows telepítés        |                                                                                                    | ~        |
| Partíciós séma                           | Célrendszer                                                                                                    |          |
| GPT ~                                    | UEFI (nem CSM)                                                                                                    | ~ ?      |
| ➤ Haladó eszköz tulajdonságok megjelenít | ése                                                                                                    |          |
| Formázási beállítások                    |                                                                                                    |          |
|                                          |                                                                                                    | _        |
|                                          |                                                                                                    |          |
| Eáilrandszar                             | Klasztor méroto                                                                                                    |          |
| NTES                                     | 4096 báit (Alapértelmezett)                                                                                                    | ~        |
| Haladá formázáci baállítások magialanít  |                                                                                                    |          |
| · Halauo formazasi beamtasok megjelenite | -50                                                                                                    |          |
| Allapot                                  |                                                                                                    | _        |
| κές                                      | 7                                                                                                    |          |
| ,                                        |                                                                                                    |          |
| 🔇 (i) 🌫 🔳                                | INDÍTÁS BEZÁRÁS                                                                                                    |          |
|                                          |                                                                                                    |          |
| 1 eszközt találtam                       | 00:00                                                                                                    | 3:41     |
|                                          |                                                                                                    |          |

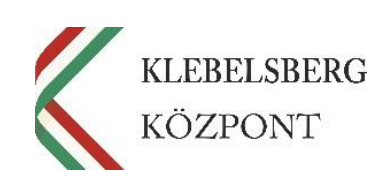